## 湖北政务服务网专业技术人员资格证书办理操作指南

"专业技术人员资格证书办理"业务全过程无广告弹窗,请考生务必仔细阅读每一个界面,不要轻易跳过或关闭窗口,避免误操作导致系统无法提供证书邮寄服务。若考生出现误操作,请重新提交业务申请。具体业务办理流程分步解析如下,供考生参考。

1. 请考生进入湖北政务服务网 (zwfw.hubei.gov.cn), 注册成功并登陆; 在湖 北政务服务网首页, 按考生准考证或中国人事考试网成绩单上"报名地市"一栏 显示的信息选择相应办理地点, 其中"报名地市"一栏信息显示为"**省直**"的考 生无需选择办理地点 (保持页面默认状态即可), 直接在搜索栏输入"专业技术 人员资格证书办理"后点击"搜索"。

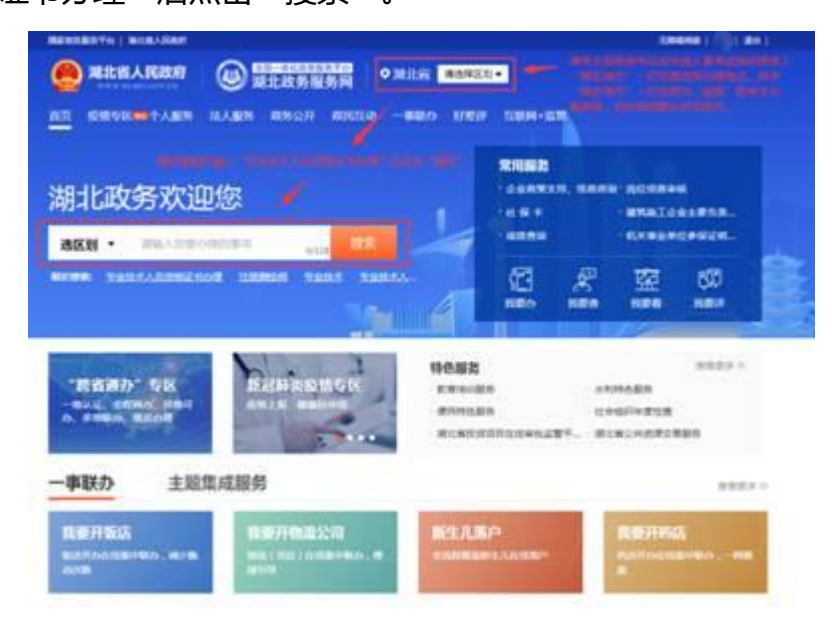

 请在"专业技术人员资格证书管理服务"的业务项"专业技术人员资格证书 办理"栏目,点击"在线办理"。

|      | manufacto i ecolómic              |                 | T-L        | (mana) (( ma)                      |
|------|-----------------------------------|-----------------|------------|------------------------------------|
|      | O ILLIANS RE                      |                 | · 4        |                                    |
|      |                                   | 134 <b>1</b> 41 |            |                                    |
|      | INDURATION ADDRESS                | THUR- LENDE -   | 100000     | 最近現象                               |
| 1996 | 8                                 |                 |            | water characterized                |
|      | I OFINE NONDOCTORISSIN            |                 |            | *44×                               |
| 1    | A DISPLACEMENT AND A DISPLACEMENT |                 | a 'asser . | *strikter and                      |
|      | SULAX SHEET OF THE S              | -               | BISIDIE .  | 1 16(3846                          |
|      | 10128-1-1128-1-10-0-1-1-          |                 | -          | 4900000, 88400<br>11.4 +<br>10.000 |
|      |                                   | 1.6.1           |            | RISHURB .                          |
|      |                                   |                 | 0.000      | t-deletioners<br>Anderscheiten     |
|      | CORRACEMENTS IN MA.               | 2814            | 8 10018    |                                    |

3. 在如下界面,请考生按准考证或中国人事考试网成绩单上"报名地市"栏中 信息选择对应办理地点,"报名地市"为"**省直**"的考生无需选择办理地点,直 接点击"在线办理"。

|     | 专业技术人员当然证书内理   | 5     | DIA DIA |                                                   |                                             |   |
|-----|----------------|-------|---------|---------------------------------------------------|---------------------------------------------|---|
|     | 请选择办理地点<br>湖北省 |       |         | 道拔准书记成中国人事考试网<br>曲样对成力增速点,"股名地"<br>样力增速点,首体点近"石灰》 | 600年上,1983年中,1963年<br>中,为"省高"的半生千裂市<br>50年。 | × |
| 100 | 102/m          | #8n   | 京都市     | mon.                                              | +187                                        |   |
|     | (Risk)/tr      | RIDs. | 都州市     | an                                                | 第四曲                                         |   |
|     | 10225          | 建形的   | 原油州     | 64.4                                              | 活口性                                         |   |
|     | 第二方            | 神衣编出医 |         | /                                                 |                                             |   |
|     | BIGHER HELENWA | 69).  |         | /                                                 |                                             |   |

 请仔细阅读专业技术人员资格证书办理承诺书,确认无异议后点击"我已阅 读并承诺"。

|                                                                                                    | 理                                                                                                    | Verif                                                                                                    |                                                            |
|----------------------------------------------------------------------------------------------------|----------------------------------------------------------------------------------------------------|----------------------------------------------------------------------------------------------------|------------------------------------------------------------|
| 专业技术人员资格                                                                                                    | 证书办理 下改要                                                                                                    | 一次的样                                                                                                    |                                                            |
| (2.4) # E                                                                                                    | ()<br>上传申请转转                                                                                                    | ()<br>申办人信意道写                                                                                                    | ()<br>76.46                                                |
| 我单位(本人)经审情绪<br>1.本单位(本人)严情依照<br>2.本单位(本人)所提交到<br>提供资料的真实性负责:<br>3.本单位(本人)自觉施贤<br>4.本单位(本人)在德圳中<br>5.本单位(本人)在德圳中<br>5.本单位(本人)在德圳中<br>5.本单位(本人)在德圳中<br>5.本单位(本人)自愿接贤<br>司,录担违约责任。并依法<br>定行为作为失信信息。记录<br>特此承诺。 | 195、郑重作出以下承诺<br>國家和湖北省相关法律、法<br>相关申根材料,均合法、重<br>政府,行业组织,社会公众引<br>個(湖北)网站中无诱法违<br>行政监督部门的依法检查,<br>承担相应的法律责任。按照<br>對省社会信用信意服务平台)<br>通行唱阅的以上內容,确认<br>我已的成并称指 | 2. 规章、规范性文件,全面雕<br>或、准确、有效,元任何伪造、(<br>新闻与论的监督:<br>规、较重动产重头结记录:<br>若违背亲诸约定,经查实,愿意)<br>(增比省社会信用信息管理条例)<br>并予以公开。<br>无异议后点击"我已阅读并承诺<br>取消 | 行成尽的责任和义务:<br>修改、遗载成份,并对所<br>续受行业主管部门相应处<br>) 规定, 但即将违背承递的 |

 请在"下载模板"栏下载"考生证书领取申请表(范本)";结合自身实际情况,更新"考生证书领取申请表(范本)"中相关内容并保存;点击"上传", 上传新填写的"考生证书领取申请表";确认上传成功后,点击"下一步"。

| ####################################                                                              |                                     | UDDANK   En |
|---------------------------------------------------------------------------------------------------|-------------------------------------|-------------|
| 专业技术人员资格证书办理                                                                                      | -0000                               |             |
| 10 00000000000000000000000000000000000                                                            | 中办人信息编写                             | 3           |
| 1 考生证书领取申请表。                                                                                      | 66.9                                | 5 FRISE 1.6 |
| 原西南亚市村 <b>是 </b> 第四件份数(A4E) 0 494                                                                 | an z                                | /           |
| 1.调考生点出"下载网络",下载"考生证书领取0<br>2.结合自身实弃情况,影新"考生证书领取申请表<br>3.点出"上传新项目的"考生证书领取申请<br>4.确认上传成功后,点出"下一类"。 | b请表(范本)*:<br>(范本)* 相关内容并保存:<br>病表*: | FILLER      |
| 1-0                                                                                               | 7#                                  |             |

6. 请考生认真填写核对"个人用户业务申请表单",并在完善地址信息后点击

"提交申请"。

| 》第北政务服务福 任王3771世 |                                                                                                    |           |
|------------------|----------------------------------------------------------------------------------------------------|-----------|
| 专业技术人员资格证书/      | Hanangalan - antan - antan - a | ()<br>84  |
|                  | 个人用户业务申请表单                                                                                                    |           |
| ・申请総の人           | - 100                                                                                                    |           |
| • 事机得得           |                                                                                                    |           |
| • 臣中國語           | RRAGE                                                                                                    |           |
| - 证件有利           |                                                                                                    |           |
| 中进入              | 154                                                                                                    |           |
| *#K86            |                                                                                                    |           |
| 证件概型             | RRAGE                                                                                                    |           |
| 经体带码             |                                                                                                    |           |
| 法定事项名称           | 中正田が人力世界正ちの世                                                                                                    |           |
| · estimate       | 专业技术人员皮培证书の間                                                                                                    |           |
| * 3342           |                                                                                                    |           |
|                  | 1                                                                                                    |           |
|                  | 请考生输入地址后                                                                                                    | 应击"虚交申请"。 |

7. 特别提醒, 如需办理证书邮寄, 请点击"我要邮寄"。

| REASENTS   REALEASEN     |                                  |                 | X040418         #14 |
|--------------------------|----------------------------------|-----------------|---------------------|
| 基北政务服务网 在线办理             |                                  |                 | -                   |
| 专业技术人员资格证书办理             | 干衣费 一页的社                         |                 |                     |
| (200 # 2) L.(00          | 0<br>0.0000 0.000                | neiare de sus   |                     |
|                          | 申请已提交                            |                 |                     |
|                          | €<br>⊡≉≂a±5                      |                 |                     |
|                          | 「 」 初封御信日一日<br>に 」 随刻時地会長近度      |                 |                     |
| \$4211420000<br>感谢您对浙托政务 | <b>办件编号</b><br>%0<br>服务网的关注和应用,因 | 01<br>印刷调试为它服务! |                     |
|                          | 请需要办理证书邮                         | 春暖外的考生,点击"国家和香  |                     |
| 前往个人空间                   | 現代率の回転 リ                         | FURNALIN'       |                     |

8. 选择送达地区所在省市区,并填写详细地址(如道路、门牌号、小区、楼栋号、单元室等),系统会自动计算出邮寄费用,具体收费标准见界面下方"邮寄须知";请在确认地址无误,并对邮寄费用数额无异议后,点击"确认并支付"。

|                                                                                                    | 收件人姓名:                                                                            | 2.请在确认地址无误,并对邮告费用数额无异<br>后,点击"确认并支付"。                                                                                           |
|----------------------------------------------------------------------------------------------------|-----------------------------------------------------------------------------------|----------------------------------------------------------------------------------------------------|
|                                                                                                    | 手机号码:                                                                             |                                                                                                    |
|                                                                                                    |                                                                                   | * *                                                                                                    |
|                                                                                                    | 送达地区:                                                                             |                                                                                                    |
|                                                                                                    | ow/miesa .                                                                        |                                                                                                    |
|                                                                                                    | Adventional t                                                                     | 在 · · · · · · · · · · · · · · · · · · ·                                                                                         |
|                                                                                                    | 邮寄费用:                                                                             | 元                                                                                                    |
|                                                                                                    | 邮寄费用:                                                                             | 元 确认并支付                                                                                                    |
| 部寄须知<br>1.服务项目:<br>2.送达区域:<br>3.填写地址:<br>8.                                                                                    | 部寄費用:<br>対申请資料和审批<br>全国(港賃台地区)<br>時空准确填写邮寄9                                       | 元<br>确认并支付<br>基果提供邮寄服务,封架寄递到指定地址。<br>称小)。<br>8粒、联系人、电话等相关信息,保持电话畅递,便于邮政工作人员联                                                    |
| 部寄须知<br>1.服务项目:<br>2.送达区域:<br>3.填写地址:<br>%,<br>4.支付方式:<br>开模数 数体                                                               | 部寄費用:<br>対申请資料和审批<br>全国(港賃台地区)<br>请応准機填写部者<br>详知具体の理事语。<br>支付宣募率給支付?              | 元<br>确认并支付<br>當果提供邮寄服务,封架寄逮到指定地址。<br>約가)。<br>也址、联系人、电话等相关信意,保持电话畅递,便于邮政工作人员联<br>按重量计费,留内10元/500g,留外20元/500g,续量2元/1000g.提<br>5代。 |
| <ul> <li>部寄须知</li> <li>1.服务项目:</li> <li>2.送达区域:</li> <li>3.填写地址:</li> <li>4.支付方式:</li> <li>四規联、做信、</li> <li>5.邮件签收:</li> </ul> | 部寄獲用:<br>対申請資料和審批1<br>全国(港復台地区)<br>請您准确填写邮寄<br>详见具体の理事項。<br>支付宣等多种支付<br>签収人为申請人在5 | 元<br>确认并支付<br>國際總供邮寄服务,封練寄進到指定地址。<br>除外)。<br>他型量计费,留内10元/500g,留外20元/500g,读量2元/1000g,提<br>方式。<br>30個上登记签收人姓名,签收时需出示导份证明。         |

9. 出现付款二维码后,请在支付倒计时结束前使用微信、支付宝或龙支付扫码

支付证书邮寄费用。

| Er)                                   |                     |             | - 13           |
|---------------------------------------|---------------------|-------------|----------------|
| Of Page Construction Barts            | <b>歡聽支付</b> 收银台     |             |                |
| 4091                                  | 6342                | ****        | 2004           |
| 武汉后政王由副帝                              | 中国新政法通知流经计有限公司民汉市计可 | 100         | awara -        |
| 第1157单型 (10100)                       | 104                 |             | 合计:¥=          |
| ENAN NGAAN                            |                     |             | 支付前计单约00:29:53 |
| 在支付相当时高串商使用<br>值。支付重成支付日码<br>约证书邮查费用。 |                     |             | el sergere     |
|                                       |                     | 10.04.01.12 |                |

10. 支付完成后,专业技术人员资格证书在线办理流程结束。

| Of the Construction Bank | <b>政體支付</b> 收银台                      |      |  |
|--------------------------|--------------------------------------|------|--|
|                          | 0                                    | 付款成功 |  |
|                          | 参考码:<br>谢唐时词:<br>安付江献句:<br>御商主辑:¥ 00 |      |  |
|                          |                                      |      |  |